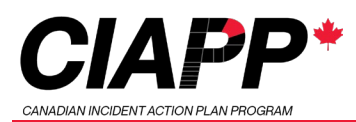

## Starting a new Incident

- 1. Locate the "Canadian Incident Action Plan Program" shortcut on your desktop or task bar and run it.
- 2. Set the Incident Name and/or Incident Number
- 3. Confirm the start and end time of the current Operational Period is correct or adjust as needed.
- 4. Select the ICS role you're currently filling
- Click on "File" > "Save As..." to save the incident file within CIAPP. All changes going forward from here will be automatically saved.

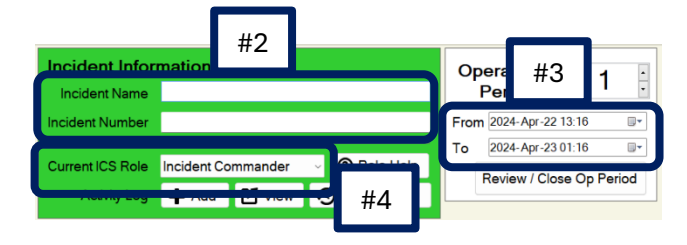

|                                          |             |           | ,             |      |
|------------------------------------------|-------------|-----------|---------------|------|
| Canac                                    | lian Incide | nt Action | Plan Producer |      |
| File                                     | Edit        | IAP       | Operations    | Log  |
| New Incident<br>Open<br>Recent Incidents |             |           | nt<br>, nt l  |      |
| Sa                                       | ave As.     |           |               |      |
| E                                        | owse (      |           | uentroluer    | ivit |
| _                                        |             |           |               |      |

## Start Internet Sync

- Click on "Network / Internet" > "Internet Sync"
- 2. Select "Start a new Sync"
- 3. Copy the encryption key
- 4. Click OK to begin the internet sync
- 5. Share the sync key with others

| nternet Task Sync                                                                                     | Task Sync   ① Learn mo    |            |  |  |
|----------------------------------------------------------------------------------------------------|---------------------------|------------|--|--|
| ○ Do not sync                                                                                         |                           |            |  |  |
| Join an Ongoing Sync<br>You will need to get the task ID and encryption key from your colleague. Each | n task has a unique encry | ption key. |  |  |
| # #2 ng info<br>• Start a new Sync                                                                    |                           | #3         |  |  |
| Encryption Key                                                                                        | /D1ul xonvbsa6B           | lie.       |  |  |